## Отключение автоматического распознавания EAN-128 в Mobile SMARTS

Последние изменения: 2024-03-26

Иногда требуется отключение автоматического распознавания штрихкода EAN-128.

Например, когда штрихкод состоит из набора данных, очень похожий на EAN-128, но не являющийся им и Mobile SMARTS пытается его определить как EAN-128, или когда требуется передать целиком штрихкод в 1С и там его распознать.

Для отключения автоматического распознавания штрихкода EAN-128 необходимо в начале работы задать выражение присваивания:

global::Cleverence.Barcoding.Ean128.AutoFormatEnabled=false

Выражение можно задать, например, в операции «При старте работы» или в конкретный тип документа, в котором не требуется распознавать штрихкод EAN-128.

Чтобы включить автоматическое распознавание штрихкода EAN-128, нужно задать выражение присваивание:

global::Cleverence.Barcoding.Ean128.AutoFormatEnabled=true

штрихкод, шаблоны, EAN-128

## Не нашли что искали?

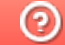

Задать вопрос в техническую поддержку